# brugermanual

### käyttöoppaita | uživatelské příručky | felhasználói útmutatók instrukcje obsługi | používateľské príručka | руководство пользователя гухецоίδιο χρήσης

micro jukebox

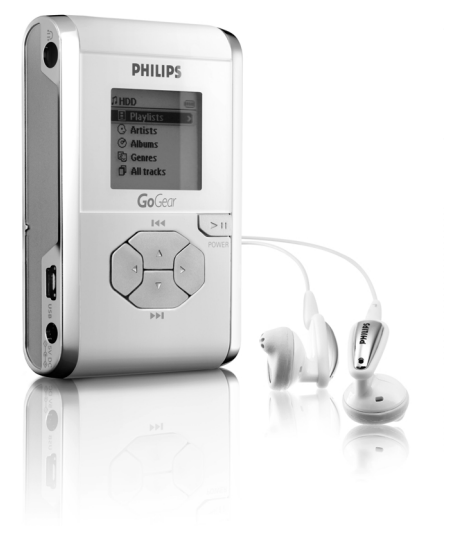

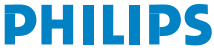

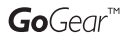

## Ελπίζουμε να απολαύσετε τη χρήση του hdd

Επισκεψτείτε την τοποθεσία: www.philips.com/support και εισαγάγετε το όνομα της σθσκευής σας για να πσοβάλετε τις πασακάτω επιλογές:

- Συχνές εσωτήσεις
   Τελευταίοι οδηγοί χρήσης
- Τελεθταίες λήψεις λογισμικού
- · Αρχείων αναβάθμίση υλικολογισμικού

Εφόσον η αναβάθμιση του προϊόντος σας είναι δυνατή, σάς συνιστούμε να το δηλώσετε στο www.philips.com/register για να μπορούμε να σας ενημερώνουμε κάθε φορά που διατίθεται μια νέα δωρεάν αναβάθμιση.

Η πινακίδα του τύπου βρίσκεται στο πίσω μέρος της συσκευής

## Γρήγορη εκκίνηση

#### ① Φόρτιση της μπαταρίας

Συνδέστε το τροφοδοτικό/φορτιστή που σάς παρέχεται στην υποδοχή συνεχούς ρεύματος 5V του hdd και στην τροφοδοσία. Φορτίστε 4 ώρες για το 100% της ισχύος της μπαταρίας. Ταχεία φόρτιση: 1 ώρες. (Η διάρκεια ζωής της μπαταρίας εξαρτάται από τη χρήση.)

#### ② Εγκατάσταση λογισμικού μουσικής

Τοποθετήστε το CD που σάς παρέχεται στη μονάδα CD-ROM του υπολογιστή σας. Ακολουθήστε τις οδηγίες στην οθόνη για την ολοκλήρωση της εγκατάστασης.

#### ΠΡΟΣΟΧΉ!

#### ΓΙΑ ΤΟΥΣ ΧΡΉΣΤΕΣ ΤΩΝ WINDOWS 98SE:

Για να αποφύγετε τη δημιουργία προβλημάτων κατά την εγκατάσταση, ΜΗ ΣΥΝΔΕΕΤΕ το hdd στον υπολογιστή παρά μόνο <u>META</u> την ολοκλήρωση της εγκατάστασης.

3 Σύνδεση του hdd με τον υπολογιστή σας Συνδέστε το hdd στον υπολογιστή σας

χρησιμοποιώντας το παρεχόμενο καλώδιο USB και στην τροφοδοσία με τον παρεχόμενο προσαρμογέα. Εμφανίζεται αυτόματα το παράθυρο σύνδεσης USB.

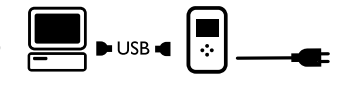

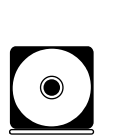

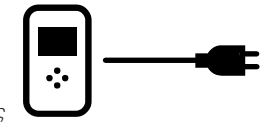

#### ④ Οργανώστε και μεταφέρετε τη μουσική σας

Πραγματοποιήστε εκκίνηση του λογισμικού μουσικής από την επιφάνεια εργασίας των Windows ή το μενού Start (Έναρξη). Οργανώστε τη μουσική και τον κατάλογο κομματιών σας.

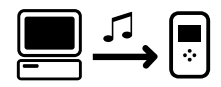

Μεταφέρετε μουσικά αρχεία από τον υπολογιστή σας στο hdd.

#### ΣΥΜΒΟΥΛΗ

Παρέχονται λεπτομερείς πληροφορίες στη Βοήθεια επιλεγμένων προϊόντων λογισμικού μουσικής.

#### 5 Ασφαλής αποσύνδεση του hdd

Πραγματοποιήστε έξοδο από το λογισμικό μουσικής. Αποσυνδέστε με ασφάλεια το hdd από τον υπολογιστή σας κάνοντας κλικ στο εικονίδιο s της γραμμής εργασιών για να αποφύγετε τη δημιουργία σφαλμάτων αρχείων. (Για τους χρήστες των WINDOWS 98SE: δεν υπάρχει το εικονίδιο Αποσυνδέστε το hdd μετά την ολοκλήρωση της μεταφοράς των αρχείων.)

#### 6 Αναπαραγωγή μουσικής κατά τις μετακινήσεις

Πατήστε και κρατήστε πατημένο το **>** για ενεργοποίηση. χρησιμοποιήστε τα κουμπιά κύλισης για να πραγματοποιήσετε αναζήτηση και πατήστε το κουμπί **>** για να απολαύσετε μουσική!

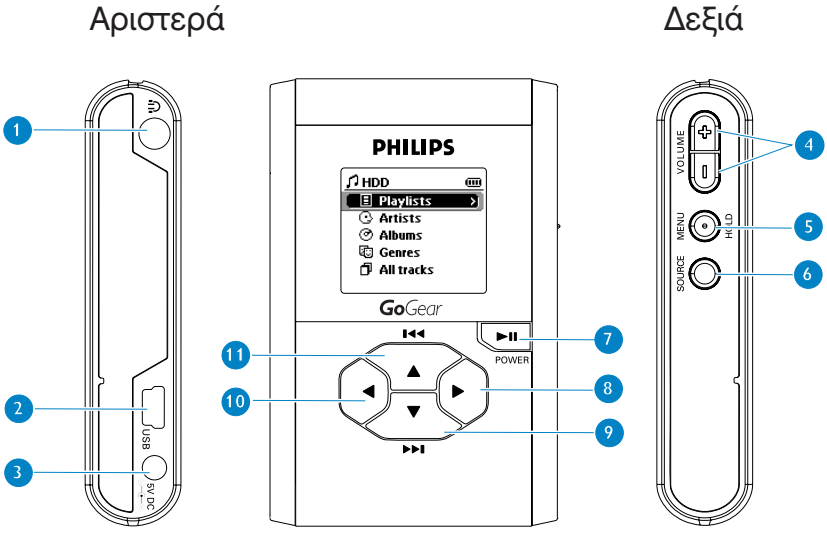

## Δεξιά

# Συνοπτική παρουσίαση των συνδέσεων και των κουμπιών

- Ω Υποδοχή ακουστικών
- 2 USB Καλώδιο σύνδεσης USB
- 3 5V DC Υποδοχή μετατροπέα εναλλασσόμενου ρεύματος
- ④ VOLUME + / Ρύθμιση έντασης
- (5) MENU/HOLD Για το μενού επιλογών / κλείδωμα πλήκτρων / Προεπιλογή συντονισμού
- 6 SOURCE Για επιλογές μουσικής βιβλιοθήκης / ραδιοφώνου
- Ενεργοποίηση / απενεργοποίηση και Αναπαραγωγή / Παύση
- 🚯 🕨 Δεξιά
- (9) ▼/►► Επόμενο / Μπροστά / SuperScroll™
- 10 < Αριστερά
- ① ▲/◄ Προηγούμενο / Πίσω / SuperScroll™

## Λειτουργία μουσικής: Αναπαραγωγή

- Στο αρχικό μενού, επιλέξτε HDD (Σκληρός δίσκος) για να εισέλθετε στη λειτουργία μουσικής.
- (2) Πατήστε το κουμπί για κύλιση προς τα πάνω ή το κουμπί για κύλιση προς τα κάτω στην επιλογή σας. Πατήστε το κουμπί > για μετάβαση σε επόμενα ή το κουμπί < για μετάβαση σε προηγούμενα επίπεδα της βιβλιοθήκης.
- (3) Πατήστε το κουμπί > ΙΙ νια να αναπαρανάνετε την επιλογή σας.

#### ΣΥΜΒΟΥΛΗ

Τα πλήκτρα ▶ ΙΙ. ▲ και ▼ πραγματοποιούν πολλές λειτουργίες. Λειτουργούν σύμφωνα με τον τρόπο που τα πατάτε: πάτημα μέχρι τη μέση, πάτημα μέχρι κάτω ή πάτημα και κράτημα.

## Κατανόηση των ενδείξεων οθόνης του hdd

| 10  | ησα διαθέτει οθονή για την εμφανισή ά                | διαφο      | ρρων πληροφοριων:                                |
|-----|------------------------------------------------------|------------|--------------------------------------------------|
|     | Ένδειξη για το επίπεδο της μπαταρίας                 | (5)        | Ένδειξη τροφοδοσίας συνεχούς ρεύματος            |
| 5   | Λειτουργία μουσικής                                  | ¥          | Λειτουργία ραδιοφώνου                            |
|     | Playlist (λίστα αναπαραγωγής)                        | 0          | Album (άλμπουμ)                                  |
| 1   | Genres (είδος)                                       | 3          | Artists (καλλιτέχνη)                             |
| ð   | All tracks (όλοι κομμάτι)                            | <u>ini</u> | Equalizer (EQ)                                   |
| <   | Προηγούμενο διαθέσιμο μενού /<br>επίπεδο βιβλιοθήκης | >          | Επόμενο διαθέσιμο μενού / επίπεδο<br>βιβλιοθήκης |
| Ŧ   | Repeat once (Επανάληψη 1)                            | Ę          | Repeat all (Επανάληψη όλοι)                      |
| 1CL | Shuffle (Τυχαία αναπαραγωγή)                         | DBB        | Ένδειξη επιλογής DBB (Ενίσχυση μπάσου)           |
| O.  | Διαθέσιμη επιλογή                                    | ۲          | Ενεργοποιημένη επιλογή                           |
| 118 |                                                      |            |                                                  |

## Χρήση των κουμπιών του hdd

| Αντιμετώπιση προβλημάτων                            | Κουμπιά                                                                                                    |
|-----------------------------------------------------|----------------------------------------------------------------------------------------------------|
| Επαναφορά του hdd                                   | Πατήστε και κρατήστε πατημένο το κουμπί<br>▲ + [VOLUME +]                                                                                              |
| Επαναφορά των<br>εργοστασιακών ρυθμίσεων<br>στο hdd | Πατήστε το κουμπί MENU/HOLD,πραγματοποιήστε<br>κύλιση για Resotre settings (Επαναφορά εργοστασιακών<br>ρυθμίσεων). Πατήστε το κουμπί ► για επιβεβαίωση |
| Βασικές λειτουργίες                                 | Κουμπιά                                                                                                    |
| Ενεργοποίηση /<br>απενεργοποίηση του hdd            | Πατήστε και κρατήστε πατημένο το κουμπί 🖿                                                                                                    |
| Εμφάνιση επιλογών βιβλιοθήκης                       | Πατήστε < από την οθόνη αναπαραγωγής                                                                                                    |
| Λειτουργία ραδιοφώνου                               | Στο αρχικό μενού, επιλέξτε <b>RADIO</b> (Ραδιόφωνο)<br>(για να εισέλθετε σε λειτουργία ραδιοφώνου.                                                     |
| Κλείδωμα / ξεκλείδωμα<br>των κουμπιών του hdd       | Πατήστε και κρατήστε πατημένο το κουμπί MENU/HOLD                                                                                                    |
| Μετάβαση σε άλλα<br>επίπεδα μενού                   | Πατήστε το κουμπί 🕨 για το επόμενο και το κουμπί ┥<br>για το προηγούμενο                                                                               |
| Κύλιση και αναζήτηση                                | 🔺, 🔻, 🖊 για πάνω, κάτω, αριστερά, δεξιά                                                                                                    |
| Αναπαραγωγή μουσικής                                | Τονίστε την επιλογή και πατήστε το κουμπί 陆                                                                                                    |
| Παύση αναπαραγωγής                                  | Κατά τη διάρκεια της αναπαραγωγής πατήστε το κουμπί 川                                                                                                  |
| Γρήγορη προώθηση κομματιού                          | Πατήστε μέχρι τη μέση και κρατήστε 🔻                                                                                                    |
| Επαναφορά κομματιού                                 | Πατήστε μέχρι τη μέση και κρατήστε 🔺                                                                                                    |
| Ρύθμιση έντασης                                     | Πατήστε το κουμπί VOLUME + / -                                                                                                    |
| Αναπαραγωγή επόμενου ή<br>προηγούμενου κομματιού    | Πατήστε το κουμπί 🔻 για το επόμενο και το κουμπί 🔺 για το προηγούμενο                                                                                  |
| SuperScroll™                                        | Πατήστε το κουμπί ▲ ή το κουμπί ▼ μέχρι κάτω και<br>κρατήστε το πατημένο                                                                               |

## Προσαρμογή ρυθμίσεων

- Πατήστε το κουμπί MENU/HOLD για επιλογές ρυθμίσεων. Πατήστε το κουμπί για κύλιση προς τα πάνω ή το κουμπί ▼ για κύλιση προς τα κάτω στην επιλογή σας. Πατήστε το κουμπί ▶ για μετάβαση σε επόμενα ή το κουμπί ◄ για μετάβαση σε προηγούμενα επίπεδα στο μενού.
- (2) Πατήστε > για επιβεβαίωση της επιλογής ενεργοποιώντας το πλαίσιο ○.
- ③ Πατήστε το κουμπί MENU/HOLD ή το κουμπί ◄ για να κλείσετε το μενού. Οι επιλογές κάθε ρύθμισης εμφανίζονται στην οθόνη του hdd.

#### Ρυθμίσεις και ενέργειες για προχωρημένους

| Shuffle / Repeat | Αναπαράγει τα μουσικά κομμάτια με τυχαία σειρά (Shuffle) ή με<br>επανάληψη (Repeat)                                  |
|------------------|----------------------------------------------------------------------------------------------------|
| DBB              | Ενεργοποιεί ή απενεργοποιεί το Dynamic Bass Boost                                                                    |
| Sleep timer      | Ορίστε χρόνο για κλείσιμο του hdd                                                                                    |
| Equalizer        | Προσαρμογή των ρυθμίσεων ήχου                                                                                        |
| [>] key shortcut | Κατά τη διάρκεια της αναπαραγωγής ρυθμίστε τις ► ενέργειες των<br>κουμπιών (Προεπιλεγμένη ρύθμιση: Shuffle ή Repeat) |
| Display          | Ρύθμιση ώρας για σβήσιμο της οθόνης κι του επιπέδου αντίθεσης                                                        |
| Auto shutdown    | Ορίστε ώρα για αυτόματο κλείσιμο του hdd, για εξοικονόμηση<br>μπαταρίας                                              |
| Language         | Ορίστε γλώσσα στο hdd                                                                                                |
| Information      | Εμφανίζει πληροφορίες του hdd                                                                                        |
| Restore settings | Επαναφέρετε τις εργοστασιακές ρυθμίσεις του hdd                                                                      |

### Λειτουργία ραδιοφώνου: Αυτόματος συντονισμός (μόνο για μοντέλα ραδιοφώνου)

- Στο αρχικό μενού, επιλέξτε **RADIO** (Ραδιόφωνο) (για να εισέλθετε σε λειτουργία ραδιοφώνου. Κάθε μουσική αναπαραγωγή θα σταματήσει μόλις μεταβείτε στη λειτουργία ραδιοφώνου.
- ② Πατήστε MENU/HOLD και επιλέξτε Autosearching (ΑΥΤŒΜΑΤΗ ΑΝΑΖΗΤΗΣΗ). Πατήστε το ▶ για να επιλέξετε αυτόματα τους10 ραδιοφωνικούς σταθμούς με το ισχυρότερο σήμα μετάδοσης. Πατήστε οποιοδήποτε πλήκτρο για ματαίωση.
- ③ Πατήστε το ▲ για μετακίνηση προς τα πάνω ή ▼ ια μετακίνηση προς τα κάτω για μετάβαση στην προεπιλογή σας.
- ④ Επισημάνετε την προεπιλογή και περιμένετε 2 δευτερόλεπτα. Τώρα μπορείτε να ακούσετε την προεπιλογή με επισήμανση.

### Λειτουργία ραδιοφώνου: Μη αυτόματος συντονισμός (μόνο για μοντέλα ραδιοφώνου)

- Στο αρχικό μενού, επιλέξτε **RADIO** (Ραδιόφωνο) (για να εισέλθετε σε λειτουργία ραδιοφώνου. Κάθε μουσική αναπαραγωγή θα σταματήσει μόλις μεταβείτε στη λειτουργία ραδιοφώνου.
- (2) Πατήστε το ▲ για μετακίνηση προς τα πάνω ή ▼ ια μετακίνηση προς τα κάτω για μετάβαση στην προεπιλογή σας.
- ③ Πατήστε MENU/HOLD και επιλέξτε Manual tuning (Μη αυτόματος συντονισμός).
- ④ Πατήστε το ▼ ή ▲ για ακριβή ρύθμιση (συντονισμός ανά βήματα). Πατήστε ◀ για αποθήκευση της προεπιλογής.

## Χρήση του hdd ως εξωτερικού δίσκου

Το hdd μπορεί να χρησιμοποιηθεί ως εξωτερικός σκληρός δίσκος για την αποθήκευση και τη μεταφορά αρχείων δεδομένων. Σημειώστε ότι τα αρχεία που μεταφέρονται από τον υπολογιστή στο hdd μέσω του Windows Explorer (Εξερεύνηση των Windows) δε θα μπορούν να αναπαραχθούν στο hdd. Να χρησιμοποιείτε πάντα το συμπεριλαμβανόμενο λογισμικό μουσικής για μεταφορά μουσικής.

#### ΣΥΜΒΟΥΛΗ

- Όταν πραγματοποιείτε σύνδεση USB, συνιστάται να χρησιμοποιείτε πάντα τον προσαρμογέα που σάς παρέχετε ώστε να αποφύγετε τυχόν απώλεια δεδομένων.
- Να αποσυνδέετε πάντα τη σύνδεση USB με ασφαλή τρόπο (δείτε Βήμα 5, σελίδα 115).

## Αντιμετώπιση προβλημάτων

Εάν προκύψει σφάλμα, ελέγξτε πρώτα τα σημαία που περιγράφονται στις επόμενες σελίδες. Για επιπλέον βοήθεια και άλλες συμβουλές αντιμετώπισης προβλημάτων, ελέγξτε τις Συχνές ερωτήσεις για το hdd στην τοποθεσία <u>www.philips.com/support</u>. Εάν δεν αντιμετωπίσετε το πρόβλημα ακολουθώντας τις παρακάτω υποδείξεις, απευθυνθείτε στην εξουσιοδοτημένη αντιπροσωπία σέρβις σας.

#### ΠΡΟΕΙΔΟΠΟΙΗΣΗ:

Μην ανοίγετε τη συσκευή καθώς υπάρχει κίνδυνος ηλεκτροπληξίας! Σε καμία περίπτωση μην επιχειρήσετε να επισκευάσετε μόνοι σας τη συσκευή, καθώς θα καταστεί άκυρη η εγγύηση.

| E. | To hdd δεν αποκρίνεται.<br>Πατήστε και κρατήστε πατημένο το κουμπί ▲ + [VOLUME +] για επαναφορά. Τα αρχεία σας,<br>π.χ. τα κομμάτια ή τα αρχεία που έχετε μεταφέρει στο hdd δεν επηρεάζονται από αυτήν την<br>επαναφορά.                                                                                     |
|----|----------------------------------------------------------------------------------------------------|
| E. | Η αναπαραγωγή στο hdd μου δε διαρκεί πολύ ώρα.<br>Με το χρόνο, η διάρκεια της εσωτερικής επαναφορτιζόμενης μπαταρίας μειώνεται.<br>Αντικαταστήστε τη. Απευθυνθείτε στην πλησιέστερη εξουσιοδοτημένη αντιπροσωπεία της<br>Philips για αντικατάσταση της μπαταρίας.                                            |
| E. | Στο hdd εμφανίζεται το εικονίδιο [σφάλμα αρχείου].         Υπάρχει σφάλμα αρχείου: λείπουν συστήματα αρχείου ή υπάρχει σφάλμα μορφοποίησης στο hdd. Για διόρθωση, συνδέσει το hdd στον υπολογιστή σας και στην τροφοδοσία και εκκινήστε το Device Manager. Στο κύριο παράθυρο, επιλέξτε Restore (Επαναφορά). |
| E. | Στο hdd εμφανίζεται το εικονίδιο [σφάλμα δίσκου].<br>Υπάρχει σοβαρό σφάλμα στο hdd, πιθανώς λόγω ελαττωματικής μονάδας του<br>σκληρού δίσκου. Συμβουλευτείτε τον πωλητή ή το κέντρο επισκευής.                                                                                                    |
| E. | Πώς μπορώ να γνωρίζω ποια έκδοση υλικολογισμικού διαθέτω.<br>Μεταβείτε στην επιλογή Menu (Μενού) → Settings (Ρυθμίσεις) → Information (Πληροφορίες)<br>για να εμφανίσετε την "FW Vers:" (Έκδοση Υ/Λ:).                                                                                                    |
| E. | Πώς μπορώ να γνωρίζω πόσο ελεύθερο χώρο διαθέτω.<br>Επιλέξτε Menu (Μενού) → Settings (Ρυθμίσεις) → Information (Πληροφορίες) για να εμφανιστεί<br>ο "Free:" (Ελεύθερος χώρος).                                                                                                    |

## Ασφάλεια και συντήρηση

Για να αξιοποιήσετε όλες τις δυνατότητες της συσκευής σας, ανατρέξτε και στο έντυπο Ασφάλεια και Εγγύηση που παρέχεται με τη συσκευή, για σημαντικές οδηγίες ασφάλειας.

#### Πληροφορίες σχετικά με τη θερμοκρασία λειτουργίας και φύλαξης

- Χρησιμοποιείτε το hdd σε μέρη με θερμοκρασία μεταξύ 0 και 35 °C (32 έως 95° F).
- Φυλάσσετε το hdd σε μέρη με θερμοκρασία μεταξύ -20 και 45 °C (-4 έως 113° F).
- Η διάρκεια της μπαταρίας μπορεί να μειωθεί σε χαμηλές θερμοκρασίες.
- Μην εκθέτετε τη συσκευή σε θερμότητα προερχόμενη από εξοπλισμό θέρμανσης ή άμεση επαφή με τον ήλιο.
- Η αύξηση της θερμοκρασία του hdd κατά τη διάρκεια λειτουργίας, σύνδεσης σε υπολογιστή και φόρτισης είναι φυσιολογική. Το πίσω μέρος του περιβλήματος της συσκευής λειτουργεί ως επιφάνεια ψύξης, η οποία μεταφέρει τη θερμότητα από το εσωτερικό της μονάδας στο περιβάλλον.
- Η χρήση του hdd δε συνιστάται κατά τη διάρκεια έντονης άσκησης. Το hdd δεν διαθέτει προστασία κατά των κραδασμών και μπορεί να προκληθούν ζημιές σε αυτό εάν εκτεθεί σε δυνατούς κραδασμούς.

#### Χρήση των ακουστικών

- Ασφάλεια της ακοής σας
   Να ακούτε σε μέτρια ένταση. Η χρήση των ακουστικών σε δυνατή ένταση μπορεί να προκαλέσει βλάβες στην ακοή σας.
- Ασφάλεια κυκλοφορίας
   Μη χρησιμοποιείτε τη συσκευή ενώ οδηγείτε ή κάνετε ποδήλατο καθώς μπορεί να προκληθούν ατυχήματα.
- Βελτίωση απόδοσης αναπαραγωγής
   Συνιστάται η χρήση μόνο των ακουστικών PHILIPS για το hdd. Δεν παρέχεται εγγύηση για τη σωστή ένταση του ήχου ή/και την ποιότητα για ακουστικά άλλα εκτός από της PHILIPS.

#### Αποφυγή πρόκλησης ζημιών ή βλαβών

- Να δημιουργείτε αντίγραφα ασφαλείας των αρχείων σας. Βεβαιωθείτε ότι διατηρείτε τα πρωτότυπα των αρχείων που μεταφέρετε στο hdd. Η Philips δε φέρει καμία ευθύνη για τυχόν απώλεια περιεχομένου σε περίπτωση πρόκλησης ζημιών στη συσκευή ή μη δυνατότητας ανάγνωσης του σκληρού δίσκου.
- Διαχειριστείτε (μεταφέρετε, διαγράψτε, κλπ.) τα αρχεία σας μόνο μέσω του συμπεριλαμβανομένου λογισμικού μουσικής για να αποφύγετε τα προβλήματα!
- Να μη ρίχνετε κάτω το hdd και να μην αφήνετε άλλα αντικείμενα να πέφτουν πάνω του.
- Να μη βυθίζετε το hdd σε νερό. Μη φέρνετε τις υποδοχές σύνδεσης σε επαφή με νερό, καθώς η είσοδος νερού σε αυτές μπορεί να προκαλέσει σημαντικές βλάβες.
- Να καθαρίζετε το hdd με ένα ελαφρά νοτισμένο ύφασμα. Μη χρησιμοποιείτε καθαριστικά τα οποία περιέχουν οινόπνευμα, αμμωνία, βενζίνη ή τριπτικά συστατικά, καθώς μπορεί να καταστρέψουν τη φινιρισμένη επιφάνεια του hdd.
- Η ύπαρξη ενεργοποιημένων κινητών τηλεφώνων στη γύρω περιοχή μπορεί να δημιουργήσει παρεμβολές στη συσκευή.

#### Χρήση τροφοδοτικού ισχύος/ φορτιστή

- Χρησιμοποιείτε μόνο το τροφοδοτικό που παρέχεται μαζί με το hdd. Τα τροφοδοτικά άλλων ηλεκτρονικών συσκευών μπορεί να μοιάζουν με αυτό του hhd, αλλά ίσως προκαλέσουν βλάβες στο hdd σας.
- Ο μόνος τρόπος περιορισμού της εισόδου ρεύματος στο τροφοδοτικό/φορτιστή είναι να το αποσυνδέσετε τελείως από την πηγή τροφοδοσίας.
- Να αφήνετε πάντα ελεύθερο χώρο γύρω από το τροφοδοτικό. Μη χρησιμοποιείτε το τροφοδοτικό σε μέρη όπου η κυκλοφορία του αέρα γύρω από αυτόν είναι περιορισμένη, όπως σε μια βιβλιοθήκη.
- Όταν συνδέετε ή αποσυνδέετε το τροφοδοτικό, να τον κρατάτε πάντα από τις πλαϊνές πλευρές. Μην τοποθετείτε τα δάχτυλά σας στα μεταλλικά εξαρτήματα ή στο βύσμα.
- Το τροφοδοτικό του hdd είναι εξάρτημα υψηλής τάσης και για κανένα λόγο δεν πρέπει να ανοίγεται, ακόμα και αν το hdd είναι απενεργοποιημένο.

## Τεχνικές προδιαγραφές

| Σύστημα<br>Ισχύς εξόδου<br>Απόκριση συχνότητας<br>Ολική αρμονική παραμόρφωση<br>Equalizer<br>σύνδεση USB | 2 x 5 mW (16 Ohm)<br>20-20 000 Hz<br>0,01%- 0,1%<br>Ελεγχόμενο από επεξεργαστή ψηφιακών σημάτων (DSP) 5<br>συχνοτήτων<br>USB 2.0 full speed                       |  |  |  |  |  |
|----------------------------------------------------------------------------------------------------|----------------------------------------------------------------------------------------------------|--|--|--|--|--|
| <b>Οθόνη</b><br>Οπισθοφωτισμός<br>Μπαταρία                                                               | Ασπρόμαυρη, 128 x 96 εικονοστοιχεία<br>Λευκή δίοδος εκπομπής φωτισμού<br>Αντικαταστάσιμη (από εξουσιοδοτημένο αντιπρόσωπο της<br>Philips), ιόντων λιθίου, 750 mAh |  |  |  |  |  |
| Φακός<br>Περίβλημα                                                                                       | ενισχυμένο οπτικό γυαλί<br>Μαγνήσιο διαμορφωμένο σε χύτευση υπό πίεση                                                                                             |  |  |  |  |  |
| Συνδέσεις                                                                                                | Ακουστικά στέρεο, Mini USB (τύπου B), είσοδος για φορτιστή συνεχούς ρεύματος                                                                                      |  |  |  |  |  |
| Αποθήκευση                                                                                               | Σκληρός δίσκος 1,0" micro HDD                                                                                                    |  |  |  |  |  |
| <b>Υποστηριζόμενοι τύποι αρχείων</b><br>MP3<br>WMA<br>Δείγμα ταχύτητας                                   | <b>αναπαραγωγής</b><br>8- 320 Kbps και VBR<br>32- 192 Kbps<br>8, 11,025, 16, 22,050, 32, 44,1, 48                                                                 |  |  |  |  |  |
| Υποστήριξη ετικετών ταυτότητας (                                                                         | ID3-tag) Nai                                                                                                    |  |  |  |  |  |
| Σύνδεση με υπολογιστή                                                                                    | USB 2.0 full speed                                                                                                    |  |  |  |  |  |
| Μεταφορά αρχείων                                                                                         | μέσω του Windows Explorer για μεταφορά δεδομένων γενικά                                                                                                    |  |  |  |  |  |
| Μεταφορά μουσικής                                                                                        | μέσω συμπεριλαμβανόμενο λογισμικό μουσικής για<br>αναπαραγωγή μουσικής                                                                                            |  |  |  |  |  |

#### Τροφοδοσία

Ενσωματωμένη επαναφορτιζόμενη μπαταρία ιόντων λιθίου 750 mAh, αντικαταστάσιμη από εξουσιοδοτημένο αντιπρόσωπο της Philips

Πολυφασικός προσαρμογέας/ φορτιστής εναλλασσόμενου ρεύματος ΑΥ3192

#### Διάρκεια αναπαραγωγής μπαταρίας

10 ώρες με χρήση της ενσωματωμένης επαναφορτιζόμενης μπαταρίας (πλήρως φορτισμένη για 4 ώρες. Ταχεία φόρτιση: 1 ώρες.) Η διάρκεια ζωής της μπαταρίας εξαρτάται από τη χρήση.

#### Κατανάλωση ρεύματος

Τερματισμός: λιγότερο από 1,3 mW Μέση λειτουργία (σε λειτουργία USB): 1,45 W Μέση λειτουργία (σε αναπαραγωγή): 250 mW

\* Δε συνιστάται η χρήση του hdd με μπαταρία στη σύνδεση USB

Εύρος συχνότητας δέκτη FM 87.5 - 108 MHz ,Προσυντονισμένοι σταθμοί: 10 (μόνο για μοντέλα ραδιοφώνου)

**Γενικά** Διαστάσεις 54,3 (Π) × 84,5 (Μ) × 18,3 (Υ) χιλ Βάρος 93 γρ

PHILIPS επιφυλάσσεται του δικαιώματος πραγματοποίησης αλλαγών στη σχεδίαση και στις προδιαγραφές, χωρίς προειδοποίηση, με στόχο τη βελτίωση του προϊόντος.

Τροποποιήσεις χωρίς τη σχετική άδεια του κατασκευαστή μπορεί να ακυρώσουν τη δικαιοδοσία του χρήστη για λειτουργία της συσκευής.

Όλα τα εμπορικά σήματα και τα κατοχυρωμένα εμπορικά σήματα ανήκουν στους αντίστοιχους ιδιοκτήτες.

Με την επιφύλαξη παντός δικαιώματος.

## Πληροφορίες σχετικά με τα πνευματικά δικαιώματα

- Η αντιγραφή και η διανομή των αρχείων που περιέχονται στην τοποθεσία του Internet / στο CD χωρίς άδεια παραβιάζουν τους νόμους περί πνευματικών δικαιωμάτων και τις διεθνείς συμβάσεις. Χρησιμοποιείτε το λογισμικό του hdd της PHILIPS για προσωπική χρήση μόνο.
- Στο Η.Β. και σε ορισμένες χώρες η αντιγραφή υλικού προστατευόμενου με πνευματικά δικαιώματα μπορεί να απαιτεί τη σχετική άδεια των κατόχων των πνευματικών δικαιωμάτων.

### Πληροφορίες σχετικά με το περιβάλλον

Έχει παραλειφθεί κάθε περιττό υλικό συσκευασίας. Η συσκευασία μπορεί να διαχωριστεί εύκολα σε τέσσερα υλικά: χαρτόνι, πολυστυρόλιο, ΡΕΤ και πλαστικό.

Η συσκευή σας αποτελείται από υλικά που μπορούν να ανακυκλωθούν εάν αποσυναρμολογηθεί από κάποια εταιρεία που εξειδικεύεται στον τομέα αυτό. Σαςπαρακαλούμε να τηρήσετε τους κανονισμούς που ισχύουν στη χώρα σας ως προς τηδιάθεση των υλικών συσκευασίας, άδειων μπαταριών και παλαιών συσκευών.

Το προϊόν αυτό πληροί τις απαιτήσεις της Ευρωπαϊκής Ενωσης ως προς τις ραδιοπαρεμβολές.

## About Musicmatch® Jukebox (Πληροφοριες για το Musicmatch® Jukebox)

Με αυτό το βραβευμένο λογισμικό μπορείτε εύκολα να μετατρέψετε τα CD σε MP3, να διαχειριστείτε την ψηφιακή μουσική συλλογή σας και να μεταφέρετε μουσική στη συσκευή σας.

Εημείωση: Μονσική πον δεν έχει μεταφερθεί στη σνσκενή σας με το Musicmatch<sup>®</sup> Jukebox δεν μπορεί να αν απ αραχθεί στη σνσκενή σας.

## Πληροφορίες για το Device Manager

Με το **Device Manager**, μπορείτε να ενημερώσετε και να εκτελέσετε επαναφορά της συσκευής σας με λίγα απλά κλικ.

# Εγκατάσταση του Musicmatch® Jukebox και του Device Manager

- (1) Τοποθετήστε το CD που σάς παρέχεται στη μονάδα CD-ROM του υπολογιστή σας.
- (2) Ακολουθήστε τις οδηγίες στην οθόνη για την ολοκλήρωση της εγκατάστασης.
- (3) Συμπληρώστε τη ζητούμενη πληροφορία στο αναδυόμενο παράθυρο.

## Εκκίνηση του Musicmatch® Jukebox

 Συνδέστε τη συσκευή σας στον υπολογιστή σας χρησιμοποιώντας το παρεχόμενο καλώδιο USB. Η οθόνη σύνδεσης USB θα εμφανιστεί αυτόματα.

ΣΥΜΒΟΥΛΗ

Για την ακριβή θέση της θύρας USB, ανατρέξτε στο εγχειρίδιο χρήσης του υπολογιστή σας. Αναζητήστε το σύμβολο USB στη μονάδα επεξεργασίας του υπολογιστή σας.

(2) Εκκίνηση του Musicmatch® Jukebox.

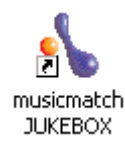

|            | (                | 00                                                                                                    | 3                                           |               | 4               | 5              |
|------------|------------------|----------------------------------------------------------------------------------------------------|---------------------------------------------|---------------|-----------------|----------------|
|            |                  | Die Edit View Options Help Upgrade                                                                    |                                             |               |                 | 0.             |
|            | musicmatch       | Upgrade to Plus - Click Here!           •           •           •           •           •           • | Playlist Window<br>Playlists V Save Clear B | urm Send to 🔻 | = (0)           | P              |
| 6          | Log In Account   | Library                                                                                               |                                             | Find:         |                 | Go Next        |
|            | Not Logged In    | View Library by V                                                                                     |                                             |               | Edit Track Info | Add to Library |
|            |                  | View by Artist 🔬                                                                                      | Album                                       | Genre         | Time            |                |
|            | GET<br>On Demand |                                                                                                    |                                             |               |                 |                |
|            | Music Store      |                                                                                                    |                                             |               |                 |                |
|            | Badio            |                                                                                                    |                                             |               |                 |                |
|            |                  |                                                                                                    |                                             |               |                 |                |
|            | Library          |                                                                                                    |                                             |               |                 |                |
|            | CD               |                                                                                                    |                                             |               |                 |                |
|            | Now Playing      |                                                                                                    |                                             |               |                 |                |
|            | COPY             |                                                                                                    |                                             |               |                 |                |
|            | Copy from CD     |                                                                                                    |                                             |               |                 |                |
| _          | Burn to CD       |                                                                                                    |                                             |               |                 |                |
| <b>7</b> — | Portable Device  |                                                                                                    |                                             |               |                 |                |
|            |                  |                                                                                                    |                                             |               |                 |                |
|            |                  |                                                                                                    |                                             |               |                 |                |
|            |                  |                                                                                                    |                                             |               |                 |                |
|            |                  |                                                                                                    |                                             |               |                 |                |
|            |                  |                                                                                                    |                                             |               |                 |                |
|            |                  |                                                                                                    |                                             |               |                 |                |
|            |                  | (F)                                                                                                   |                                             |               |                 |                |
|            |                  |                                                                                                    |                                             |               |                 |                |

## Κύρια οθόνη

- Αναπτυσσόμενα μενού: για να έχετε πρόσβαση σε διάφορες λειτουργίες
- (2) Παράθυρο Player (Συσκευή αναπαραγωγής): εμφανίζει πληροφορίες για τα κομμάτια και παρέχει βασικά κουμπιά χειρισμού
- 3 Παράθυρο Playlist (Κατάλογος μουσικών κομματιών): εμφανίζει πληροφορίες καταλόγου μουσικών κομματιών
- (4) Περιοχή κειμένου: πληκτρολογήστε εδώ τα κριτήρια της αναζήτησής σας
- (5) Κουμπιά αλλαγής μεγέθους: ελαχιστοποιούν, μεγιστοποιούν την προβολή Musicmatch<sup>®</sup> / πραγματοποιούν έξοδο από το Musicmatch<sup>®</sup>
- (6) Οθόνη Library (Βιβλιοθήκη): εμφανίζει πληροφορίες βιβλιοθήκης
- Portable device (Φορητή συσκευή): εμφανίζει το παράθυρο Portable Device Manager (Διαχείριση φορητών συσκευών)

|                 | File | Edit Mew    | Options <u>H</u> elp <u>U</u> pgrade |              |     |                                        |        |
|-----------------|------|-------------|--------------------------------------|--------------|-----|----------------------------------------|--------|
|                 | -    | Upgrad      | Player                               | •            | t W | ándow                                  |        |
|                 |      | 0           | Playlist                             | •            |     |                                        |        |
| -               |      |             | Music Library                        | *            |     | View                                   |        |
| musicmatch      | Θ    | 0           | <u>R</u> ecorder                     | •            |     | New Music Library                      |        |
| JUKEBOX         |      |             | Online Music                         | •            |     | Open Music Library                     |        |
|                 |      |             | Add New Features                     |              |     | Save Music Library As                  |        |
|                 |      |             | Update Software                      |              |     | ⊆lear Music Library                    |        |
| Log In Account  | Li   | ibrary      | Shop for Music                       |              |     | Export Music Library                   |        |
| Not Logged In   | V    | iew Library | Shop for Music Gear                  |              |     | Import Music Library                   | dit Tr |
|                 |      | ,           | Settings                             | Ctrl+Shift+S |     | Add New Tracks to Music Library        |        |
| GET On Domand   |      | -           |                                      |              |     | WatchFolders                           |        |
| On Demand       |      |             |                                      |              |     | Search and Add Tracks from All Drives  |        |
| Music Store     |      |             |                                      |              |     | Find Tracks in Music Library Ctrl+F    | -      |
| Radio           |      |             |                                      |              |     | Repair Broken Links                    |        |
| PLAY            |      |             |                                      |              |     | Remove Tracks                          |        |
| Library 🕨       |      |             |                                      |              |     | Edit Track Info                        | -      |
| CD              |      |             |                                      |              |     | Super <u>T</u> agging                  |        |
| Now Playing     |      |             |                                      |              |     | Prepare All Tracks For Volume Leveling |        |
| COPY            |      |             |                                      |              |     | Preview Track                          |        |
| Copy from CD    |      |             |                                      |              |     | Add Tracks to Playlist Window          |        |
| Burn to CD      |      |             |                                      |              |     | Add Tracks to Saved Playlists          |        |
| Portable Device |      |             |                                      |              |     | Play My Library                        |        |
|                 |      |             |                                      |              |     | Music Library Settings                 |        |
|                 |      |             |                                      |              | -   |                                        |        |

# Αναζήτηση και προσθήκη κομματιών από όλες τις μονάδες (στη βιβλιοθήκη)

To Musicmatch® Jukebox θα εντοπίσει τα αρχεία μουσικής στον σκληρό δίσκο του υπολογιστή σας ή σε όλους τους διαθέσιμους σκληρούς δίσκους.

- Μεταβείτε στο μενού Options (Επιλογές) > Music Library (Μουσική βιβλιοθήκη) > Search and Add Tracks From All Drives (Αναζήτηση και προσθήκη κομματιών από όλες τις μονάδες).
- Στο πεδίο Look In (Αναζήτηση σε), επιλέξτε All Drives (Όλες τις μονάδες) (ή τις μονάδες που θέλετε) για την αναζήτηση αρχείων μουσικής. Ενεργοποιήστε ή απενεργοποιήστε άλλες επιλογές και κάντε κλικ στο OK για να ξεκινήσει η αναζήτηση.
- (3) Τα αρχεία θα προστεθούν στη Library (βιβλιοθήκη).

| ons <u>H</u> elp <u>U</u> pgrade                                                                                                    |                                         |       |      |  |  |  |  |  |  |  |
|----------------------------------------------------------------------------------------------------|-----------------------------------------|-------|------|--|--|--|--|--|--|--|
| Vith Jukebox Plus!     Playlist Window       EH     • ① 1 "Get More with Jukebox Plus!" by MUSICMATCH       0:13 / 0:32     • ① 1 "Get More with Jukebox Plus!" by MUSICMATCH |                                         |       |      |  |  |  |  |  |  |  |
|                                                                                                    | Project V Save Clear Burn Send to V = C |       |      |  |  |  |  |  |  |  |
| Find:                                                                                                    |                                         |       |      |  |  |  |  |  |  |  |
| <b>T</b>                                                                                                    |                                         |       |      |  |  |  |  |  |  |  |
| v by Artist 🛛 🛆                                                                                                    | Album                                   | Genre |      |  |  |  |  |  |  |  |
| н                                                                                                    |                                         | Other | 1:16 |  |  |  |  |  |  |  |
| with Jukebox Plus!                                                                                                    |                                         |       | 0:32 |  |  |  |  |  |  |  |
| etter With Plus!                                                                                                    | Jukebox Plus                            | Other | 0:22 |  |  |  |  |  |  |  |
| etter With Plus!                                                                                                    | Jukebox Plus                            | Other | 0:22 |  |  |  |  |  |  |  |

## Προσθήκη ενός κομματιού στον κατάλογο κομματιών με Μεταφορά και απόθεση

- (1) Κάντε κλικ για να επισημάνετε ένα στοιχείο.
- (2) Μεταφέρετε την επιλογή στο παράθυρο του καταλόγου μουσικών κομματιών.
- (3) Το επιλεγμένο κομμάτι σας βρίσκεται τώρα στον κατάλογο κομματιών. Θα ξεκινήσει η αναπαραγωγή.

#### ΣΥΜΒΟΥΛΗ

Πατήστε και κρατήστε πατημένο το <Ctrl> στο πληκτρολόγιό σας για να επιλέξετε περισσότερα από ένα στοιχεία. Για να επιλέξετε συνεχόμενα στοιχεία, κάντε κλικ στο πρώτο, πατήστε και κρατήστε πατημένο το <Shift> στο πληκτρολόγιό σας και στη συνέχεια κάντε κλικ στο τελευταίο στοιχείο.

| Image: Second Second                                                                                                    |                       | Eile Edit Wew Options Help Upgrade  |             |                              |                                       |
|----------------------------------------------------------------------------------------------------|-----------------------|-------------------------------------|-------------|------------------------------|---------------------------------------|
| Image: Second Second                                                                                                    | 1                     | Upgrade to Plus - Click Here!     o | Playlis     | t Window                     |                                       |
| Log in Account       Image: Second Comparison     Find:       Not Logged in     View Library by T       Image: Second Comparison     Other       On Demand     Other       Image: Second Comparison     Other       Image: Second Comparison     Other       Image: Secon                                                                                                    | musicmatch<br>JUKEBOX |                                     | Playlis     | s 🔻 Save Clear               | Burn Send to 1                        |
| Not Lagand in View Library by V  If View Library by V  If View Library by V  View Library by V  View Library                                                                                                    | Log In Account        | Library                             |             |                              | Find:                                 |
| View by Artist A Album Cenre<br>On Demand<br>Music Store<br>Radio<br>Library<br>CD<br>Portable Device<br>With Division and Company<br>Radio<br>Library<br>Composition CD<br>Burn to CD<br>Portable Device<br>Cibrary<br>Composition CD<br>Composition CD<br>Co | Not Logged In         | View Library by V                   |             |                              |                                       |
| Music factor     Music Store Radio Kar  Radio CD CD CD CD CD CD CD CD CD CD CD CD CD                                                                                                    | OFT                   | View by Artist △                    |             | Album                        | Genre                                 |
| Winsic Store       Play Now         Add Trads to Playlist Window       Preview Track         Radio       Preview Track         Liv       Add Tracks to Saved Playlists         Send To       >         Opy       Open File Location         Copy from CD       Edit Track Info         Portable Device       Edit Tracks for Yolume Leveling         Play Music Library       Copy Copy Form CD         Copy from CD       Edit Track Info         Super Tracks for Yolume Leveling       Play Music Library         Create Station       Prepare Tracks for Yolume Leveling         Play Music Library       Create Station         Prig Music Library       Library Properties                                                                                                    | On Domand             | Musicmatch                          | Jukehov P   | lue                          | Othor                                 |
| Music Store Add Tracks to Playlist Window Preview Track Add Tracks to Saved Playlists Library CD CD CD Repair Biolocation Repair Broken Links Repair Broken Links Repair Broken Links Edit Track Info Super Tagging Burn to CD Portable Device Edit Track Info Select All Prepare Tracks for Yolume Leveling Play by Library Greate Station Pring Music Library Library Properties                                                                                                    | On Demand             | C TO THAT DOROT THAT TOO.           | - Controlog | Play Now                     |                                       |
| Radio  Radio  Preview Track  Add Tracks to Saved Playlists  Send To  Qpen File Location  Repaire growen Links  Repaire growen Links  Repa                                                                                                    | Music Store           |                                     |             | Add Tracks to Playlis        | st Window                             |
| Livrary Library Add Tracks to Saved Playlists Send To Qpen File Location Repair groken Linis Bemove Tracks Copy from CD Burn to CD Portable Device Portable Device Qelect All Prepare Tracks for yolume Leveling Play My Library Create Station Prig Music Library Library Properties                                                                                                    | Radio                 |                                     |             | Preview Track                |                                       |
| Library                                                                                                    | PLAY                  |                                     |             | Add Tracks to Saved          | d Playlists                           |
| CD Qpen File Location<br>Repair groten Links<br>Repair groten Links<br>Remove Tracks<br>Copy from CD<br>Burn to CD<br>Portable Device<br>Portable Device<br>Portable Device<br>Portable Device<br>Prepare Tracks for Yolume Leveling<br>Play My Library<br>Greate Station<br>Prig Music Library<br>Library Properties                                                                                                    | Library 🕨             |                                     |             | Send To                      | •                                     |
| Now Playing<br>OPY<br>Copy from CD<br>Burn to CD<br>Portable Device<br>Portable Device<br>Portable Copy from CD<br>Portable Device<br>Portable Device<br>Portable Device<br>Prepare Tracks for Yolume Leveling<br>Play My Library<br>Create Station<br>Pring Music Library<br>Library Properties                                                                                                    | CD                    |                                     |             | Open File Location           |                                       |
| Now Franksming     Remove Tracks       Copy from CD     Edit Track Info       Burn to CD     Remove Track Tag       Portable Device     Select All       Prepare Tracks for Yolume Leveling       Play My Library       Create Station       Pring Music Library       Library Properties                                                                                                    | New Disular           |                                     |             | Repair Broken Links.         |                                       |
| Copy from CD Edit Track Info Super Tagging                                                                                                    | Now Playing           |                                     |             | Remove Tracks                |                                       |
| Copy from CD Super Tanks for Yolume Leveling Portable Device Portable Device Portable Device Portable Device Propere Tracks for Yolume Leveling Play (b) Library Greate Station Prig Music Library Library Properties                                                                                                    | COPY                  |                                     |             | Edit Track Info              |                                       |
| Burn to CD Portable Device Bernove Track Tag Select All Prepare Tracks for Yolume Leveling Play My Library Greate Station Pring Music Library Library Library                                                                                                    | Copy from CD          |                                     |             | Super Tagging                |                                       |
| Portable Device Portable Device Select All Prepare Tracks for Yokume Leveling Play My Library Greate Station Print Music Library Library Library                                                                                                    | Burn to CD            |                                     |             | Remove Track Tag             |                                       |
| Prepare Tracks for Volume Leveling<br>Play My Library<br>Create Station<br>Print Music Library<br>Library                                                                                                    | Portable Device       |                                     |             | Select All                   | · · · · · · · · · · · · · · · · · · · |
| Prepare hauss to goodine Levening<br>Play My Library<br>Create Station<br>Print Music Library<br>Library                                                                                                    |                       |                                     |             | Bronaria Tracks for V        | /olumo Louoling                       |
| Play <u>My</u> Library<br><u>C</u> reate Station<br>Pring Music Library<br>Library Properties                                                                                                    |                       |                                     |             |                              |                                       |
| <u>C</u> reate Station<br>Pri <u>n</u> t Music Library<br>Library Properties                                                                                                    |                       |                                     |             | Play My Library              |                                       |
| Prigt Music Library<br>Library Properties                                                                                                    |                       |                                     |             | <u>C</u> reate Station       |                                       |
| Library Properties                                                                                                    |                       |                                     |             | Pri <u>n</u> t Music Library |                                       |
|                                                                                                    |                       |                                     |             | Library Properties           |                                       |

## Διαγραφή κομματιών και καταλόγων κομματιών

- (1) Κάντε κλικ για να επισημάνετε ένα στοιχείο.
- (2) Κάντε δεξί κλικ και επιλέξτε **Remove tracks** (Διαγραφή κομματιών) για διαγραφή.
- (3) Εναλλακτικά, πατήστε <Delete>στο πληκτρολόγιό σας για να διαγράψετε την επιλογή σας.

ΣΥΜΒΟΥΛΗ

Πατήστε και κρατήστε πατημένο το <Ctrl> στο πληκτρολόγιό σας για να επιλέξετε περισσότερα από ένα στοιχεία. Για να επιλέξετε συνεχόμενα στοιχεία, κάντε κλικ στο πρώτο, πατήστε και κρατήστε πατημένο το <Shift> στο πληκτρολόγιό σας και στη συνέχεια κάντε κλικ στο τελευταίο στοιχείο.

|                    | P                   | Playlists V Save Clear            | Burn S   | end to 🔻 🗄 |
|--------------------|---------------------|-----------------------------------|----------|------------|
| Library            |                     |                                   | F        | Find:      |
| View Library by V  |                     |                                   |          |            |
| View by Artist 🛛 🛆 |                     | Album                             | Gen      | re         |
| 🖃 💮 Musicmatch     |                     |                                   | Other    | 0:22       |
| ▶                  | .s <sup>hukal</sup> | Day New                           | Othor    | 0:2:       |
|                    |                     | Add Trades to Disk to Disk        | 1        |            |
|                    |                     | Add Tracks to Playlist wind       | WOL      |            |
|                    |                     | Preview Track                     |          |            |
|                    |                     | Add Tracks to Saved Playli        | sts      |            |
|                    |                     | Send To                           | •        |            |
|                    |                     | Open File Location                |          |            |
|                    |                     | Repair Broken Links               |          |            |
|                    |                     | <u>R</u> emove Tracks             |          |            |
|                    |                     | Edit Track Info                   |          |            |
|                    |                     | Super Tagging                     | •        |            |
|                    |                     | <u>R</u> emove Track Tag          |          |            |
|                    |                     | Select All                        |          |            |
|                    |                     | Prepare Tracks for <u>V</u> olume | Leveling |            |
|                    |                     | Play My Library                   |          |            |
|                    |                     | Create Station                    |          |            |
|                    |                     | Pri <u>n</u> t Music Library      |          |            |
|                    |                     | Library Properties                |          |            |

## Επεξεργασία πληροφοριών κομματιού

- Κάντε κλικ σε ένα κομμάτι για να επεξεργαστείτε τις πληροφορίες του.
- 2 Κάντε δεξί κλικ και επιλέξτε Edit Track Info... (Επεξεργασία πληροφοριών κομματιού) για να εμφανιστεί το ομώνυμο παράθυρο.
- (3) Κάντε κλικ στα πλαίσια κειμένου για να επεξεργαστείτε τις σχετικές πληροφορίες.
- (4) Κάντε κλικ στο **ΟΚ** για να αποθηκεύσετε τις πληροφορίες. Κάντε κλικ στο **Cancel** (Άκυρο) για να παραβλεφθούν οι αλλαγές που πραγματοποιήσατε.

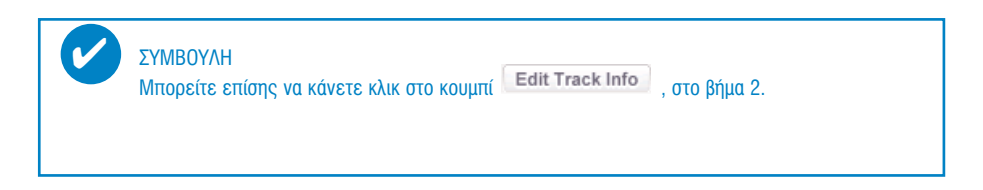

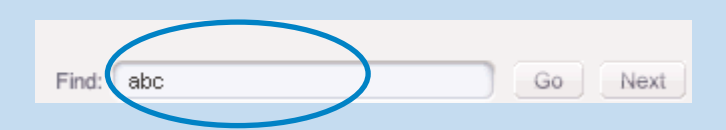

## Αναζήτηση κομματιών

- (1) Πληκτρολογήστε μια συμβολοσειρά αναζήτησης στο πεδίο Search (Αναζήτηση).
- (2) Κάντε κλικ στο **Go** για να ξεκινήσει η αναζήτηση.
- (3) Θα εμφανιστούν τα κομμάτια που περιέχουν τη συμβολοσειρά της αναζήτησης.
- (4) Μπορείτε να πραγματοποιήσετε μεταφορά, διαγραφή ή μεταφορά και απόθεση αυτών των κομματιών, όπως περιγράφεται σε προηγούμενες ενότητες.

| <u>F</u> ile                | <u>E</u> dit                    | Mew      | <u>O</u> ptions | <u>H</u> elp | <u>U</u> pgrade |        |     |  |  |  |  |
|-----------------------------|---------------------------------|----------|-----------------|--------------|-----------------|--------|-----|--|--|--|--|
|                             | Op                              | en       |                 |              |                 | Ctrl+C | Pla |  |  |  |  |
|                             | Open Music Library              |          |                 |              |                 |        |     |  |  |  |  |
|                             | Add New Tracks to Music Library |          |                 |              |                 |        |     |  |  |  |  |
|                             | WatchFolders                    |          |                 |              |                 |        |     |  |  |  |  |
|                             | <u>C</u> onvert Files           |          |                 |              |                 |        |     |  |  |  |  |
|                             | Ē×p                             | oort Pla | aylist Tra      | cks          |                 |        |     |  |  |  |  |
|                             | Send to portable device         |          |                 |              |                 |        |     |  |  |  |  |
|                             | C <u>r</u> e                    | eate Cl  | D               |              |                 |        |     |  |  |  |  |
|                             | Prir                            | nt       |                 |              |                 |        | •   |  |  |  |  |
|                             | E <u>x</u> i                    | t        |                 |              |                 |        |     |  |  |  |  |
| Get More with Jukebox Plus! |                                 |          |                 |              |                 |        |     |  |  |  |  |

# Αποστολή κομματιών και καταλόγων μουσικών κομματιών στη συσκευή σας

- Επιλέξτε διαδοχικά File (Αρχείο) > Send to portable device (Αποστολή σε φορητή συσκευή) για να εμφανιστεί το παράθυρο Portable Device Manager (Διαχείριση φορητών συσκευών).
- (2) Εκτελέστε μεταφορά και απόθεση κομματιών και καταλόγων μουσικών κομματιών στο Portable Device Manager.
- (3) Η επιλογή σας μεταφέρεται τώρα στη συσκευή σας.

#### ΣΥΜΒΟΥΛΗ

Μπορείτε να μεταφέρετε καταλόγους μουσικών κομματιών απευθείας στη συσκευή σας κάνοντας κλικ στο κουμπί Send to V κάτω από το παράθυρο καταλόγου μουσικών κομματιών.

Για περισσότερες λεπτοωμέρειες του Musicmatch® Jukebox, επιλέζτε Help (Βοήθεια) > Musicmatch Jukebox Help (Βοήθεια για το Musicmatch Jukebox).

## Αναβαθμίσεις

Είμαστε σίγουροι ότι θα απολαύσετε το προϊόν σας για πολύ καιρό. Για βέλτιστη απόδοση, συνιστούμε να επισκέπτεστε τακτικά την τοποθεσία www.philips.com για να ενημερώνεστε σχετικά με δωρεάν αναβαθμίσεις σε λογισμικό και υλικολογισμικό για το προϊόν σας.

## Αναβάθμιση υλικολογισμικού

Η συσκευή σας ελέγχεται από ένα εσωτερικό πρόγραμμα που ονομάζεται **υλικολογισμικ**ό. Μπορείτε να πραγματοποιήσετε λήψη και να εγκαταστήσετε την τελευταία έκδοση υλικολογισμικού για να διατηρήσετε τη συσκευή σας ενημερωμένη.

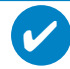

#### ΠΡΟΣΟΧΗ!

Φορτίστε πλήρως τη συσκευή σας προτού αναβαθμίσετε το υλικολογισμικό. Αυτό θα σας εξασφαλίσει σταθερή τροφοδοσία για την ολοκλήρωση της διαδικασίας.

- (1) Επισκεφτείτε την τοποθεσία www.philips.com/support. Ίσως χρειαστεί να εισαγάγετε τον αριθμό του μοντέλου, για να αποκτήσετε πρόσβαση στο αρχείο αναβάθμισης. Βεβαιωθείτε ότι αποθηκεύετε τα αρχεία σε φάκελο του υπολογιστή σας. Αποσυμπιέστε τα αρχεία προτού εγκαταστήσετε το αρχείο αναβάθμισης.
- (2) Συνδέστε τη συσκευή σας στον υπολογιστή σας (που τροφοδοτείται από τον παρεχόμενο μετασχηματιστή AC/DC, εάν υπάρχει). Πραγματοποιήστε εκκίνηση του Device Manager επιλέγοντας Start (Έναρξη) → Program (Πρόγραμμα) → Philips → xxx → xxx.
- (3) Στο κύριο παράθυρο, κάντε κλικ στο **Upgrade** (Αναβάθμιση).
- Φα σας ζητηθεί να αποσυνδέσετε τη συσκευή σας από τον υπολογιστή σας αμέσως μόλις ολοκληρωθεί η αλληλεπίδραση του Device Manager με τη συσκευή σας. Αφαιρέστε με ασφάλεια τη συσκευή σας κάνοντας κλικ στο and τη γραμμή εργασιών.
- (5) Μόλις αποσυνδέσετε το καλώδιο USB, θα ξεκινήσει αυτόματα η αναβάθμιση του υλικολογισμικού. Η διαδικασία ολοκληρώνεται με την επανεκκίνηση της συσκευής και την εμφάνιση της αρχικής οθόνης ενεργοποίησης.

Για τουσ χπήετεσ των WINDOWS XP / 2000: Η συσκευή σας θα αποσυνδεθεί αυτόματα αμέσως μόλις ολοκληρωθεί η αλληλεπίδραση του **Device Manager** με τη συσκευή σας.

## Musicmatch® Jukebox Upgrade (Αναβάθμιση του Musicmatch Jukebox)

To Musicmatch® Jukebox είναι το λογισμικό που καθιστά δυνατή την πραγματοποίηση βέλτιστων διασυνδέσεων μεταξύ της συσκευής αναπαραγωγής και του υπολογιστή σας. Διατηρήστε το ενημερωμένο μέσω αναβαθμίσεων.

- (1)
- Κάντε κλικ οτο **Upgrade** (Αναβάθμιση). Με την ενέργεια αυτή θα λάβετε περισσότερες πληροφορίες σχετικά με τον τρόπο λήψης και αναβάθμισης του Musicmatch® Jukebox.
- (2) Ακολονθήστε τις οδηγίες οτην οθόνη για ολοκλήρωση της αναβάθμισης τον Musicmatch® Jukebox.

## Κατάργηση εγκατάστασης τον Musicmatch® Jukebox

- () Κλείοτε όλες τις εφαρμογές, σνμπεριλαμβανομένον και τον Musicmatch® Jukebox.
- (2) Από το κουμπί Start (Έναρξη), μεταβείτε στην επιλογή Control Panel (Πίνακας ελέγχου). Επιλέξτε Add / Remove Programs ("Προσθαφαίρεση προγραμμάτων"). Από τα προγράμματα πον εκαταστήσατε, επιλέζτε Musicmatch® Jukebox για κατάργηση της εγκατάστασής τον.
- (3) Για περισσότερες πληροφορίες σχετικά με την κατάργηση της εγκατάστασης προγραμμάτων, ανατρέξτε στο εγχειρίδιο χρήσης των Windows.

## Device Restore (Επαναφορά συσκευής)

Η συσκευή σας ελέγχεται από ένα εσωτερικό πρόγραμμα που ονομάζεται **υλικολογισμικό**. Σε περίπτωση καταστροφής των αρχείων υλικολογισμικού, ενδέχεται να απαιτείται επαναφορά της συσκευής.

#### ΣΥΜΒΟΥΛΗ

Φορτίστε πλήρως τη συσκευή σας πριν προβείτε σε επαναφορά της συσκευής. Αυτό θα σας εξασφαλίσει σταθερή τροφοδοσία για την ολοκλήρωση της διαδικασίας.

 Συνδέστε τη συσκευή σας στον υπολογιστή σας (που τροφοδοτείται από τον παρεχόμενο μετασχηματιστή AC/DC, εάν υπάρχει). Πραγματοποιήστε εκκίνηση του Device Manager επιλέγοντας Start (Έναρξη) → Program (Πρόγραμμα) → Philips → xxx → xxx.

#### ΠΡΟΕΙΔΟΠŒΙΗΣΗ:

Όλο το περιεχόμενο και η μουσική θα διαγραφούν! Δημιουργήστε εφεδρικά αντίγραφα όλων των αρχείων σας πριν από την επαναφορά της συσκευής.

- Στο κύριο παράθυρο, επιλέξτε Restore (Επαναφορά). Θα σας ζητηθεί να αποσυνδέσετε τη συσκευή σας από τον υπολογιστή σας αμέσως μόλις ολοκληρωθεί η αλληλεπίδραση του Device Manager με τη συσκευή σας.
- (3) Αφαιρέστε με ασφάλεια τη συσκευή σας κάνοντας κλικ στο 🅉 από τη γραμμή εργασιών.
- 4 Μόλις αποσυνδέσετε το καλώδιο USB, θα ξεκινήσει αυτόματα η επαναφορά της συσκευής. Η διαδικασία ολοκληρώνεται με την επανεκκίνηση της συσκευής και την εμφάνιση της αρχικής οθόνης ενεργοποίησης.

Για τουσ χπήετεσ των WINDOWS XP / 2000: Η συσκευή σας θα αποσυνδεθεί αυτόματα αμέσως μόλις ολοκληρωθεί η αλληλεπίδραση του **Device Manager** με τη συσκευή σας.

#### © Koninklijke Philips Electronics N.V. 2004 All rights reserved.

www.philips.com

3104 205 33443 Printed in China

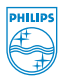

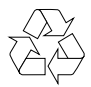